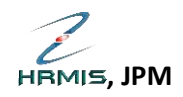

## PERMOHONAN GCR DAN BAWA BAKI CUTI KE TAHUN HADAPAN MELALUI SISTEM HRMIS

## TINDAKAN: PEGAWAI PENGESAH GCR

1. Log Masuk sebagai pegawai yang meluluskan Maklumat GCR dan Bawa Baki Ke Hadapan. Klik pada **Modul Pengurusan Cuti**.

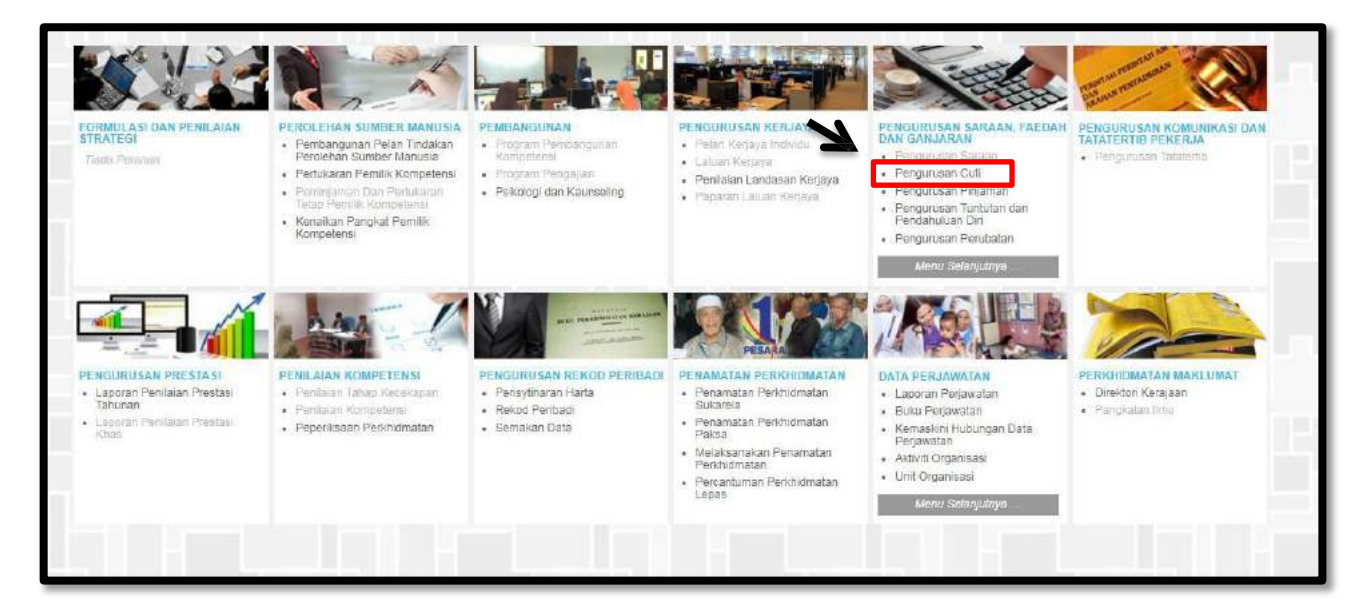

2. Klik Fungsi > Kelulusan Cuti > Pengesahan CGR dan Cuti Dibawa Ke Hadapan

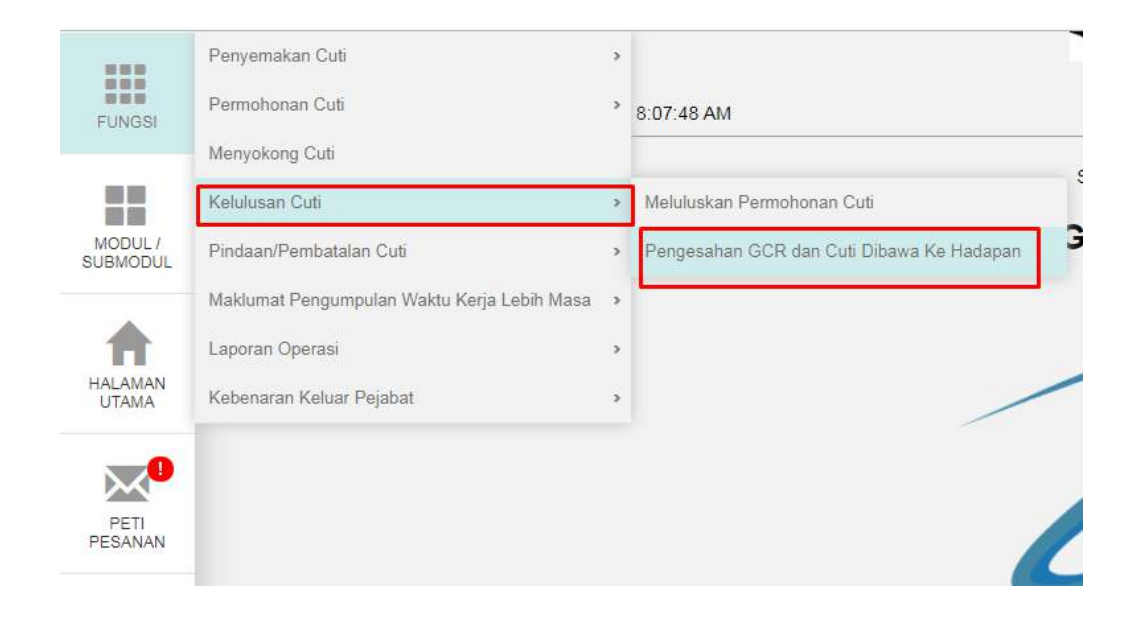

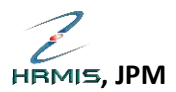

3. Klik pada nama pegawai yang memohon. Kemudian pilih **Status GCR = Disahkan**. Kemudian Klik HANTAR.

| PENGESAHAN PERMOHONAN GCR DAN CUTI DIBAWA         | KE HADAPAN                        |                                   |           |
|---------------------------------------------------|-----------------------------------|-----------------------------------|-----------|
| * Mandatori                                       |                                   |                                   |           |
| No KP/Polis/Tentera                               |                                   |                                   |           |
| Nama                                              | : i atdhnmusfirbp                 |                                   |           |
| Tahun Kelayakan                                   | : 2019                            |                                   |           |
| Jenis Cuti                                        | : Cuti Rehat                      |                                   |           |
| Cuti Dibawa Dari Tahun Lepas                      | : 10 hari                         | Baki Dibawa Dari Tahun Lepas      | : O hari  |
| Kelayakan Tahun Semasa                            | : 25 hari                         | Baki Kelayakan Tahun Semasa       | : 15 hari |
| Jumlah Kelayakan                                  | : 35 hari                         | Gantian Cuti Rehat (GCR)          | : 5 hari  |
| Cuti Diambil                                      | : 20 hari                         | Baki Cuti Untuk Dibawa Ke Hadapan | : 10 hari |
|                                                   |                                   | Tarikh Akhir Cuti Disahkan        | : 0 hari  |
| Catatan                                           | :                                 |                                   |           |
| Status Pengesahan GCR dan Cuti Dibawa Ke Hadapan* | :Pilihan ▼<br>Pilihan<br>Disahkan | HANTAR BATAL                      |           |

4. Sekiranya permohonan berjaya di Hantar, maklumat pegawai yang membuat permohonan tersebut akan terpapar.

| mlah Rekod : 0   |                                                                 |                                                                                                    | Halar                           | nan 1 daripada 1 |  |  |
|------------------|-----------------------------------------------------------------|----------------------------------------------------------------------------------------------------|---------------------------------|------------------|--|--|
| Ea               | Nama Pemilik Kompetensi                                         | the second second second second second second second second second second second second second second second s |                                 | Status Ci        |  |  |
| da rekod ditemui |                                                                 |                                                                                                    |                                 |                  |  |  |
|                  |                                                                 |                                                                                                    |                                 |                  |  |  |
|                  | T HRMIS - Google Orrome                                         |                                                                                                    |                                 |                  |  |  |
|                  | agc.eghrmis.gov.my/hrmis/bi/wf/51293050NewDisplayMessageZasp?Wr | ndowOpener=18tlanguage=1                                                                                       | IM/IXMLDoc1=C\\D8HRMISL         | VEAH3007         |  |  |
|                  | MESEJ ALIRAN KERJA                                              |                                                                                                    |                                 |                  |  |  |
|                  | Apléasihésej anda berjaya dihantar kepada penerima berikut.     |                                                                                                    |                                 |                  |  |  |
|                  | Status Subjek                                                   | Noma Sasaran                                                                                                   | Jawatan Sebenar                 | Masa             |  |  |
|                  | LI ISTAPA (AMAAD HILMAN ARIF BIN MUSTAPA) (Kod Aliran           |                                                                                                    | GRED FA29#A32 (TBK 13<br>TAHUN) | - JO JO F 91     |  |  |
|                  | witt<br>Mesej holeh dipapar melalui Peti Masok                  | LUAR                                                                                                    |                                 |                  |  |  |

## -SELESAI PERINGKAT PENGESAHAN GCR-

Disediakan Oleh: UNIT HRMIS, BTM JPM | <a href="https://www.my">hrmis@jpm.gov.my</a>